## **GUÍA RÁPIDA** Editorial Intelligent

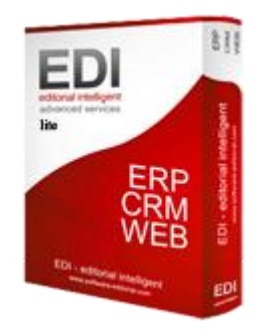

Editorial Intelligent es un programa que le brinda las herramientas necesarias para la gestión eficaz de todos los procesos de negocio de su Editorial.

El software EDI es la primera aplicación de gestión integral para Editoriales que presta servicio a todos los departamentos de su empresa.

A continuación le detallamos los primeros pasos que debe dar una vez tenga instalada la aplicación:

- 1. **Abrir el programa** y acceder introduciendo los datos de acceso proporcionados con la instalación.
- Crear los usuarios que van a tener acceso a la aplicación Editorial Intelligent desde el apartado *Mantenimiento – Ficha personal*.
- 3. **Configurar el acceso** para cada uno de los usuarios creados desde el apartado *Mantenimiento Acceso*.
- 4. **Introducir los datos generales** solicitados desde el apartado *Mantenimiento - Datos.*
- Crear la infraestructura de su almacén o almacenes desde el apartado Almacén – Disposición - Ubicaciones.

- 6. **Introducir el PGC** y el resto de datos solicitados desde el apartado *Contabilidad – Configuración.*
- Gestionar sus Clientes y Proveedores introduciendo los datos desde el apartado CRM - Entidades.
- 8. Llevar un control de sus libros introduciendo los datos desde el apartado *Publicaciones - Libro.*
- Ubicar sus libros desde el apartado Almacén Disposición Cambio ubicación, siendo importante indicar además su stock mínimo.
- Realizar un Inventario inicial especificando las unidades reales de cada libro desde el apartado *Almacén – Disposición - Inventario*.
- 11. **Configurar los Portes** a nivel nacional, extranjero y exportación (si procede) desde el apartado *Compra-venta Portes*.

Una vez realizados estos pasos iniciales, usted tiene la aplicación a punto para comenzar a trabajar con ella y sacarle el mayor rendimiento.

Mediante el siguiente icono *(i)*, situado en cada uno de los apartados de la aplicación, usted puede acceder a los 'Manuales de Ayuda' proporcionados por Editorial Intelligent.

3eMultimedia@2013 - www.3emultimedia.net - 948 152 353 - edi@3emultimedia.net